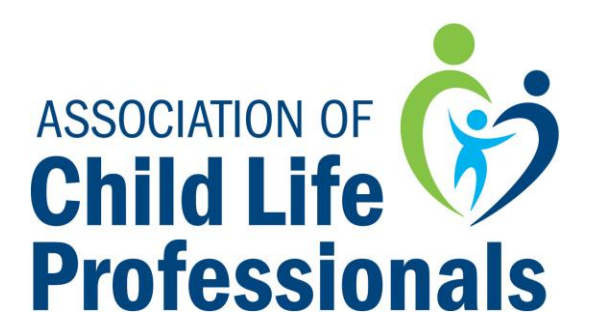

## Making Your PDUs Count: A Guide to Entering Your PDUs

It is the responsibility of the CCLS to enter any earned PDUs into their record. This guide is intended to assist you in entering your PDUs and ensuring they count towards your recertification. If you have any additional questions, please email certification@childlife.org.

To enter PDUs toward recertifying

- Visit <u>www.childlife.org</u> and login to your profile
- After clicking on "My Profile," click on Certification → Certification Portal

| Eligible (and registered) events | Join ACLP              |
|----------------------------------|------------------------|
| Certification                    | My Involces & Receipts |
| Search the CCLS Directory        | ACLP Bookstore         |
| My Account                       | Donate to ACLP!        |
| 🖽 Log Off                        |                        |

• Click "Add PDUs"

| Add PDUs   | Pay for recertification         |
|------------|---------------------------------|
| PDU Report | Register for Certification Exam |

• Select the type of PDU activity you wish to enter. For more information on classifying your PDU activity as well as category maximums and PDU documentation, please consult appendix III of the Recertification Manual.

| *                  | Credit Type |  |
|--------------------|-------------|--|
| select credit type | Credit Type |  |
| Continue           |             |  |
|                    |             |  |

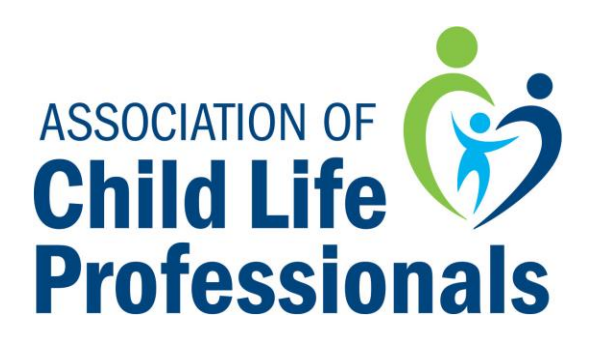

| Professional Deve                                                                                                    | lopment Unit (PDU)    | Activities                                                                  |  |  |  |
|----------------------------------------------------------------------------------------------------|-----------------------|-----------------------------------------------------------------------------|--|--|--|
| Activity                                                                                                    | PDU Value             | Verification Documentation                                                  |  |  |  |
| Traditional Professional Development (Conferences, Classes, etc.)                                                                                           |                       |                                                                             |  |  |  |
| Association of Child Life Professionals Conference                                                                                                    | 1 hour = 1 PDU        | Certificate of attendance                                                   |  |  |  |
| Association of Child Life Professionals Webinars                                                                                                    | 1 hour = 1 PDU        | Certificate of attendance                                                   |  |  |  |
| Employer-provided continuing education                                                                                                    | 1 hour= 1 PDU         | Certificate of attendance or PDU Verification<br>Form from sponsor/employer |  |  |  |
| Workshops, seminars, lectures, professional conferences, or<br>webinars from continuing education providers, universities or<br>colleges (live or recorded) | 1 hour= 1 PDU         | Certificate of attendance or PDU Verification<br>Form from sponsor/employer |  |  |  |
| Academic coursework                                                                                                    | 1 credit hour= 3 PDUs | College/university transcript                                               |  |  |  |
| Independent Learning (Maximum of 10 PDUs per 5-year cycle)                                                                                                  |                       |                                                                             |  |  |  |

(excerpt of appendix III of Recertification Manual)

- Choose the domain your PDU activity falls within.
- Enter all required fields including session name, type, start and end times, etc. Be sure to enter the start and end date for your PDUs. Failure to enter these dates can cause inaccuracies in your PDU Report.

|                                       | pment Credits                        |  |
|---------------------------------------|--------------------------------------|--|
| Credit Type                           | Traditional Professional Development |  |
| Domain                                | select course unit                   |  |
| Session Title                         |                                      |  |
|                                       |                                      |  |
| Session Type (ex. Conference session) |                                      |  |
|                                       |                                      |  |
|                                       | la di                                |  |
| Organization/Provider                 |                                      |  |
| Start-time-End-time                   |                                      |  |
| Begin Date (required)                 |                                      |  |
|                                       |                                      |  |
| End Date (required)                   |                                      |  |

\*Please note screen shots may look different if you're recertification cycle is after 2019\*

• Be sure to check and review your PDU Report (Certification→Certification Portal→ PDU Report) to ensure your record accurately reflects the PDUs you've entered.

| Recertifying before 2019 Period: 01/01/2012 - 10/3         Description       Evaluation         Recert Test       Evaluation         Member # 1130016       Not Yet Passed         Actions       Not Yet Passed         a III 35       1 - 1 of 1         Credits in Activity       0         Description       Activity         Description       Not Yet Passed         Description       Not Yet Passed         Total Islighte Credits : 0, Non Elighte Credits : 0       0         Description       Activity         Provider       Location         Credit Units : , Elighte Credits : 0       0         Total Islighte Credits : 0       0         Total Islighte Credits : 0       You Earned 0 Credits : 0         You Earned to Credits : 0       You Earned 0         You Earned 1:       Parters                                                                                                    |                                                         |                                                         |  |  |  |  |
|----------------------------------------------------------------------------------------------------|---------------------------------------------------------|---------------------------------------------------------|--|--|--|--|
| Image: Stand Stress Stand Stress Stress Stress St                                                                                                    | Recertifying before 2019 Period: 01/01/201              | Recertifying before 2019 Period: 01/01/2012 - 10/31/201 |  |  |  |  |
| Required Number of Credits       Not Yet Passed       0 of Submitted for Recertification       Not Yet Passed       0 of Yet Passed       0 of Yet Passed       0 o                                                                                                    | Descripton Evaluation                                   | Progress                                                |  |  |  |  |
| Submitted for Recertification       Not Yet Passed         Neember # 1130916                                                                                                    | Required Number of Credits Not Yet Pas                  | sed 0 of 50                                             |  |  |  |  |
| Recert Test<br>Hember # 1130916<br>ctivity<br>Celvity<br>Go Actions<br>a [1] 1<br>1 - 1 of 1<br>Credit Units : , Eligible Credits : 0, Non Eligible Credits : 0<br>Description Activity Provider Location Credits Date<br>I - 1 of 1<br>Total Eligible Credits: 0<br>Total Ineligible Credits: 0<br>You Earned 0 Credits Date<br>Edition Credits Date<br>Credits Date<br>Credits Date<br>Credits Credits: 0<br>Total Ineligible Credits: 0<br>You Earned 0 Credits Date<br>Credits Date<br>Credits Credits: 0<br>Credits Credits: 0<br>Credits Credits Credits: 0<br>Credits Credits Credits: 0<br>Credits Credits Credits Credits: 0<br>Credits Credits Cre | information Submitted for Recertification Not Yet Pass  | sed                                                     |  |  |  |  |
| Atember # 1130016  civity  Control Control Con                                                                                                    | est                                                     |                                                         |  |  |  |  |
| ctivity<br>G@ Actions<br>s III - 1 of 1<br>Credit Units : , Eligible Credits : 0, Non Eligible Credits : 0<br>Description Activity Provider Location Credits Date Irransaction Ts<br>1 - 1 of 1<br>Total Eligible Credits: 0<br>Total Ineligible Credits: 0<br>Total Ineligible Credits: 0<br>You Earned 0 Credits Uning this Period<br>Add these Credits                                                                                                    | # 1130916                                               |                                                         |  |  |  |  |
| chiviy                                                                                                    |                                                         |                                                         |  |  |  |  |
| Ge Actions      Ge Actions      Ge Actincomparis      Ge Actions      Ge Actions      Ge Actions      Ge                                                                                                    |                                                         |                                                         |  |  |  |  |
| Cost Methods     Credits: 0     Credits: 0                                                                                                    | (Or) [Autom]                                            |                                                         |  |  |  |  |
| e III - 1 of 1 Credit Units : , Eligible Credits : 0, Non Eligible Credits : 0 Credit Units : , Eligible Credits : 0, Non Eligible Credits : 0 O 02/17/2017 Credits I - 1 of 1 Total Eligible Credits: 0 Total Ineligible Credits: 0 You Earned 0 Credits During this Period Add New Credits                                                                                                    | Go Actions                                              |                                                         |  |  |  |  |
| 1 - 1 of 1 Credit Units : , Eligible Credits : 0, Non Eligible Credits : 0 Description Activity Provider Location Credits Date Transaction Tx Total Ineligible Credits: 0 Total Ineligible Credits: 0 You Examed 0 Credits : 0 You Examed 0 Credits : 0 You Examed 0 Credits : 0 You Examed 0 Credits : 0 You Examed 0 Credits : 0                                                                                                    | 3                                                       |                                                         |  |  |  |  |
| Credit Units : , Eligible Credits : 0         Description       Activity       Provider       Location       Credits       Date       Transaction IS         1 - 1 of 1       Total Eligible Credits: 0       0       0/2/17/2017       Operator       Fieldwork         Total Ineligible Credits: 0       Total Ineligible Credits: 0                                                                                                    |                                                         |                                                         |  |  |  |  |
| Description         Activity         Provider         Location         Credits         Date         Transaction Ts           L - 1 of 1         Total leighb Credits: 0         0         0/2/17/2017         ©paints         Fieldwork           Total meligible Credits: 0         Total meligible Credits: 0                                                                                                    | nits : , Eligible Credits : 0, Non Eligible Credits : 0 |                                                         |  |  |  |  |
| L - 1 of 1<br>Total Ineligible Credits: 0<br>You Exmed 0 Credits During this Period<br>Add New Credits                                                                                                    | tion Activity Provider Location Credits Date Irans      | action Type                                             |  |  |  |  |
| L - 1 of 1<br>Total Eligible Credits: 0<br>Total Ineligible Credits: 0<br>You Earned 0 Credits During this Period<br>Add New Credits                                                                                                    | 0 02/17/2017 ODelete Fieldword                          | k                                                       |  |  |  |  |
| 1 - 1 of 1<br>Total Eligible Credits: 0<br>Total Ineligible Credits: 0<br>You Earned 0 Credits During this Period                                                                                                    |                                                         |                                                         |  |  |  |  |
| Total Eligible Credits: 0<br>Total Ineligible Credits: 0<br>You Earned 0 Credits During this Period<br>Add these Credits                                                                                                    |                                                         |                                                         |  |  |  |  |
| You Enred 0 Credits During this Period                                                                                                    | iligible Credits: 0                                     |                                                         |  |  |  |  |
| Add New Credits                                                                                                    | rned 0 Credits: 0                                       |                                                         |  |  |  |  |
| Add New Credits                                                                                                    | and o create burning the rented                         |                                                         |  |  |  |  |
| The second second secon                                                                                                    | aw Credits                                              |                                                         |  |  |  |  |

Questions? Email Certification@childlife.org